## Access Result Using the BBO History Tab on the BBO Home Page:

- 1) Log into BBO https://www.bridgebase.com/v3/
- 2) On the Home Screen open the History Tab
- 3) Check the listings of the games and click to open the game you want to see.

| Back Home Bridge Base Online Home |                  | Log  | off       | Help                   | BB\$         | Stev          | /eMoe  | 3+   |      |
|-----------------------------------|------------------|------|-----------|------------------------|--------------|---------------|--------|------|------|
|                                   | 名 24362 (介 4860) |      |           |                        |              |               | Histo  | ory  | Me   |
| PLAY OR WATCH BRIDGE              |                  |      | My T      | able Recent I          | ands R       | ecent tournar | nent   |      | essa |
| Solitaire                         |                  |      | #<br>8926 | Title<br>#8926 Support | Your Club    | Score         | 2      | rize | ges  |
|                                   |                  |      | 7882      | #7882 Pairs Ci         | ncinnati Bi  | 43.33%        | ై      |      | -    |
| Competitive                       |                  |      | 133       | #133 Support 1         | our Club /   | 40.84%        | 12     |      | ec   |
|                                   |                  |      | 7202      | #7202 Teams (          | alifornia \  | 16.00 IMF     | 1      |      | ple  |
| BBO FILINE INCOM                  |                  | - 11 | 7882      | #7882 Pairs N          | (BC/Ande     | 15.10 IMF     | 2      |      | Ě    |
| Casual                            |                  |      | 6962      | #6962 Teams R          | riendly K/   | 1.00 IMPs     | 1      |      | 4    |
| Cusuli                            |                  |      | 6225      | #6225 Teams #          | riendly K/   | 26.00 IMF     | 1      |      |      |
| Practice                          |                  |      | 6154      | #6154 Teams (          | incy v cin-  | 20.00 IMF     | 1      |      | H.   |
|                                   |                  | - 11 | 5039      | #5039 Teams (          | Cincy - Cin  | 26.00 IMF     | 1      |      | to   |
|                                   |                  | _    | 922       | #922 ABA Pair          | 3            | 61.78%        | 3 0.45 |      | 4    |
| FEATURED AREAS                    |                  |      | 1937      | #1937 Blue Bu          | tterfly Mid- | 43.72%        | 0      |      |      |
|                                   |                  | - 1  | 1935      | #1935 Blue Bu          | tterfly Mid- | 57.93%        | 0      | _    | A    |
| ACBL World                        |                  |      | 7353      | #7353 Strawbe          | rry Ice Cre  | 59.77%        | 0      |      | 00   |
|                                   |                  |      | 7352      | #7352 Strawbe          | rry Ice Cre  | 46.02%        | 0      |      | Int  |
| Robot World                       |                  |      | 9698      | #9698 Chocola          | te Ice Cre   | 51.93%        | 0      |      |      |

|                | Log | off                                                | Help                            | BB\$                                                                    | Stev                                    | veMo                                               | e <b>3</b> +      |
|----------------|-----|----------------------------------------------------|---------------------------------|-------------------------------------------------------------------------|-----------------------------------------|----------------------------------------------------|-------------------|
| ନ 24311 🕅 4844 |     | <                                                  | <b>//</b> #89                   | 26 Suj                                                                  | oport                                   | Your                                               | C b               |
|                |     | Date: 2<br>Rank: 2<br>Prize: 0                     | 2020-07-18 09<br>2<br>0.00 BB\$ | :00<br>S<br>Masterpe                                                    | Host: AC<br>core: 59.<br>pints: 1.0     | Results                                            |                   |
|                |     | Board                                              | Result                          | We                                                                      | They                                    | We                                                 | They              |
|                |     | 1                                                  | 5 <b>♣</b> E+1                  | 420                                                                     |                                         | 78.9%                                              | 21.1%             |
|                | - 1 | 2                                                  | 3NTW+1                          | 430                                                                     |                                         | 100%                                               | 0%                |
|                |     | 3                                                  | 4 <b>♥</b> S=                   |                                                                         | 420                                     | 72.8%                                              | 27.2%             |
|                |     | 4                                                  | 4 <b>♠</b> N+2                  |                                                                         | 680                                     | 60.6%                                              | 39.4%             |
|                | - 1 | 5                                                  | 1 <b>♥</b> E+1                  | 110                                                                     |                                         | 75%                                                | 25%               |
|                |     | 6                                                  | 2NTE=                           | 120                                                                     |                                         | 74.4%                                              | 25.6%             |
|                |     | 7                                                  | 1NTE+4                          | 210                                                                     |                                         | 96.1%                                              | 3.9%              |
|                |     | 8                                                  | 3 <b>≜</b> S=                   |                                                                         | 140                                     | 40.6%                                              | 59.4%             |
|                |     | 9                                                  | 4 <b>♠</b> ₩+1                  | 650                                                                     |                                         | 72.2%                                              | 27.8%             |
|                | _   | 10                                                 | 4 <b>♥</b> E-1                  |                                                                         | 100                                     | 31.1%                                              | 68.9%             |
|                |     | 11                                                 | 6 <b>♥</b> Nx-4                 | 800                                                                     |                                         | 72.8%                                              | 27.2%             |
|                | -   | 12                                                 | 5♦Ex-1                          |                                                                         | 100                                     | 33.3%                                              | 66.7%             |
|                |     | 13                                                 | 2 <b>♥</b> ₩x-2                 |                                                                         | 500                                     | 42.2%                                              | 57.8%             |
|                |     | 14                                                 | 4 <b>♥</b> S+1                  |                                                                         | 450                                     | 28.9%                                              | 71.1% -           |
|                | - 1 | _                                                  |                                 |                                                                         |                                         | 59.9%                                              | 40.1%             |
|                | -1  | 1                                                  |                                 | N acesrich<br>♠K92<br>♥K865<br>♦A9543<br>▲10                            | 7                                       |                                                    |                   |
|                | •   | ₩ <u>Stevel</u><br>♠A103<br>♥Q102<br>♦762<br>♣A963 | Moe <b>3+</b><br>3<br>2         | W N<br>Pass 2<br>2• Pass 3<br>5• Pass Pass Pass Pass Pass Pass Pass Pas | E S<br>Pass<br>Pass<br>Pass<br>ass Pass | E <u>pugofcryd</u><br>▲QJ85<br>♥AJ3<br>♦<br>♣KQJ85 | e <b>3</b> •<br>4 |
| Cha            | ıt  | Denvis                                             |                                 | S chris conv<br>▲764<br>♥974<br>♦KQJ108<br>♣72                          | 9                                       |                                                    | 0<br>0            |

From here you can check individual hands by clicking on them one by one. Or for a more complete view, **Click on "Results".** 

## Then Click on "Show Boards"

| ridge     | Base C | Inline Home           |              |           |               |      |         |                       | Log | off                 | Help               | BB\$                           | Stev             | /eMo                 | • <b>3</b> • |       |
|-----------|--------|-----------------------|--------------|-----------|---------------|------|---------|-----------------------|-----|---------------------|--------------------|--------------------------------|------------------|----------------------|--------------|-------|
| RIDGE     | #8926  | Support Your C        | lub ACi      | BL Bla    | a <b>ck</b>   | ft × |         | <u>ጸ 24285</u> በ 4853 |     | C<br>Date:<br>Rank: | 2020-07-18 09<br>2 | 26 Suj                         | Host: AC         | Your<br>BLSYC<br>94% | Club         | Messa |
|           |        |                       |              |           |               |      | <b></b> |                       |     | Prize:              | 0.00 BB\$          | Masterp                        | oints: 1.0       | 5                    | Results      | jes   |
|           |        |                       | 2            |           |               |      | ł       |                       |     | Board               | I Result           | We                             | They             | We                   | They         |       |
|           | Title  | #8926 Support Your C  | ub ACBL B    | lack Poin | t Game        |      | ч       |                       |     | 1                   | 5♣E+1              | 420                            |                  | 78.9%                | 21.1%        | Pe    |
|           | Host   | AC                    | BLSYC        |           |               |      |         |                       |     | 2                   | 3NTW+1             | 430                            |                  | 100%                 | 0%           | ople  |
|           | Table  | S Cha                 | 91           |           |               |      |         |                       |     | 3                   | 4 <b>♥</b> S=      |                                | 420              | 72.8%                | 27.2%        |       |
|           | Воаго  | us <u>5110</u>        |              |           |               |      | 1       |                       |     | 4                   | 4 <b>♠</b> N+2     |                                | 680              | 60.6%                | 39.4%        | ß     |
|           |        | pugofcryde+SteveMoe S | core: 59.94  | % Rank:   | <u>19/182</u> |      | ł       |                       | -   | 5                   | 1♥E+1              | 110                            |                  | 75%                  | 25%          | Т     |
|           |        | Master                | points: 1.05 |           |               |      |         |                       |     | 6                   | 2NTE=              | 120                            |                  | 74.4%                | 25.6%        | isto  |
|           |        | Your                  | Friends      |           |               |      |         |                       |     | 7                   | 1NTE+4             | 210                            |                  | 96.1%                | 3.9%         | Y.    |
|           |        | Nama                  | Seere Ba     | nk        |               |      |         |                       |     | 8                   | 3 <b>≜</b> S=      |                                | 140              | 40.6%                | 59.4%        | Þ     |
|           |        | pugofcryde            | 59.94        | 19        |               |      | I       |                       |     | 9                   | 4 <b>♠</b> W+1     | 650                            |                  | 72.2%                | 27.8%        | Acco  |
|           |        | SteveMoe              | 59.94        | 19        |               |      |         |                       | _   | 10                  | 4♥E-1              |                                | 100              | 31.1%                | 68.9%        | nuc   |
|           |        | Shvogel2              | 49.88        | 89        |               |      | 1       |                       |     | 11                  | 6 <b>♥</b> Nx-4    | 800                            |                  | 72.8%                | 27.2%        | 7     |
|           |        | Honor list (          | Overall lead | lers)     |               |      |         |                       |     | 12                  | 5♦Ex-1             |                                | 100              | 33.3%                | 66.7%        |       |
|           | Rank   | Name                  | Score (%)    | Points \$ | Stratum       |      |         |                       | _   | 13                  | 2♥Wx-2             |                                | 500              | 42.2%                | 57.8%        |       |
|           | 1      | liondh+mpg1000        | <u>66.82</u> | 4.00      | А             |      | 1       |                       |     | 14                  | 4 <b>♥</b> S+1     |                                | 450              | 28.9%                | 71.1%        | -     |
|           | 2      | jerroldw+eaves        | <u>65.96</u> | 3.00      | А             |      |         |                       | _   | _                   |                    |                                |                  | 59.9%                | 40.1%        |       |
| ;         | 3      | sweet pine+PVKing     | <u>65.90</u> | 2.25      | А             |      |         |                       |     |                     | 1                  | N acesrich<br>▲K92             | 7                |                      |              |       |
| acts)     | 4      | eeclair+owlscoach     | <u>65.86</u> | 1.69      | А             |      |         |                       |     |                     |                    | A9543                          |                  |                      |              |       |
| .asts)    | 5      | bernerdog+Trollpop98  | <u>65.80</u> | 4.00      | В             |      |         |                       | -   | W Steve             | Moe 3+             | W N                            | E S              | E pugofcryd          | e <b>3</b>   | 2     |
| li Stovo  | 6      | gillian+maxentius     | <u>65.80</u> | 1.50      | А             |      |         |                       |     | Q 10                | 2                  | Pass 2<br>2 Pass 3<br>5 Pass P | Pass  Pass  Pass | Al3                  |              |       |
| : Hi Mike | 7      | jyoung73+kkrocks      | <u>65.68</u> | 3.00      | В             |      |         |                       |     | ♣A96                | 3                  | S ahris aanu                   |                  | KQJ85                | 4            |       |
|           | 8      | sloobridge+lily2shoes | <u>65.65</u> | 2.25      | В             |      | -       |                       |     |                     |                    | ▲764<br>♥974                   | ,                |                      | 54           |       |
|           |        |                       |              |           |               |      | _       |                       |     |                     |                    | ♦KQJ108<br>♣72                 |                  |                      | 0 0          |       |
|           |        |                       |              |           |               |      |         | Cha                   | at  | Previou             | us deal Previous   | s trick Next tr                | ick Next         | deal Othe            | r Tables     |       |

Now you can **click** "Traveller" to see all the score on the hand or **click** "Movie" to replay the hand and look for ways to improve! (Lin is for people who write web pages for bridge).

| BBO             | VUGRAP                                      | H SCHI       | EDULE         | HAND R     | ECORDS      | BBO            | POINT           | ſS     | BB\$    |                 |                      |                     |
|-----------------|---------------------------------------------|--------------|---------------|------------|-------------|----------------|-----------------|--------|---------|-----------------|----------------------|---------------------|
| Click here to r | return to the                               | previous     | <u>s page</u> |            |             |                |                 |        |         |                 | Lo                   | gged in as stevemoe |
|                 | Tourney 8926-1595080801- played by SteveMoe |              |               |            |             |                |                 |        |         |                 |                      |                     |
|                 |                                             | 2020-07      | -18           |            |             |                |                 |        |         |                 |                      |                     |
|                 |                                             | Nº Time      | North         | South      | East        | West           | Result          | Points | Score   | Movie           | Traveller            |                     |
|                 |                                             | <u>#8926</u> | Support You   | r Club ACE | L Black Poi | <u>nt Game</u> | 19/182          | 1.05   | 59.94%  |                 |                      |                     |
|                 |                                             | 1 07:04      | acesrich      | chris conv | pugofcryde  | steveMoe       | 5 <b>≜</b> E+1  | 420    | 78.89%  | Movie or        | Lin Traveller        |                     |
|                 |                                             | 2 07:10      | acesrich      | chris conv | pugofcryde  | SteveMoe       | 3NW+1           | 430    | 100.00% | Movie or        | Lin Traveller        |                     |
|                 |                                             | 3 07:14      | acesrich      | chris conv | pugofcryde  | SteveMoe       | 4 <b>∀</b> S=   | -420   | 72.78%  | Movie or        | Lin <u>Traveller</u> |                     |
|                 |                                             | 4 07:25      | Wheansdc69    | papiojerry | pugofcryde  | SteveMoe       | 4 <b>≜</b> N+2  | -680   | 60.56%  | Movie or        | Lin Traveller        |                     |
|                 |                                             | 5 07:29      | Wheansdc69    | papiojerry | pugofcryde  | SteveMoe       | 1 <b>♥</b> E+1  | 110    | 75.00%  | Movie or        | Lin Traveller        |                     |
|                 |                                             | 6 07:34      | Wheansdc69    | papiojerry | pugofcryde  | SteveMoe       | 2NE=            | 120    | 74.44%  | Movie or        | Lin Traveller        |                     |
|                 |                                             | 7 07:46      | CathyG37      | jmlebo1    | pugofcryde  | SteveMoe       | 1NE+4           | 210    | 96.11%  | Movie or        | Lin <u>Traveller</u> |                     |
|                 |                                             | 8 07:50      | CathyG37      | jmlebo1    | pugofcryde  | SteveMoe       | 3 <b>≜</b> S=   | -140   | 40.56%  | Movie or        | Lin Traveller        |                     |
|                 |                                             | 9 07:54      | CathyG37      | jmlebo1    | pugofcryde  | SteveMoe       | 4 <b>≜</b> W+1  | 650    | 72.22%  | Movie or        | Lin Traveller        |                     |
|                 |                                             | 10 08:07     | tenor         | mickeyi    | pugofcryde  | SteveMoe       | 4 <b>∀</b> E-1  | -100   | 31.11%  | Movie or        | Lin <u>Traveller</u> |                     |
|                 |                                             | 11 08:14     | tenor         | mickeyi    | pugofcryde  | SteveMoe       | 6 <b>∀</b> xN-4 | 800    | 72.78%  | Movie or        | Lin <u>Traveller</u> |                     |
|                 |                                             | 12 08:19     | tenor         | mickeyi    | pugofcryde  | SteveMoe       | 5∙xE-1          | -100   | 33.33%  | Movie or        | Lin Traveller        |                     |
|                 |                                             | 13 08:30     | jbrowne       | gudoc39    | pugofcryde  | SteveMoe       | 2♥xW-2          | -500   | 42.22%  | Movie or        | Lin Traveller        |                     |
|                 |                                             | 14 08:37     | jbrowne       | gudoc39    | pugofcryde  | SteveMoe       | 4♥S+1           | -450   | 28.89%  | Movie or        | Lin Traveller        |                     |
|                 |                                             | 15 08:44     | jbrowne       | gudoc39    | pugofcryde  | SteveMoe       | 3NE-1           | -50    | 9.44%   | Movie or        | Lin Traveller        |                     |
|                 |                                             | 16 08:50     | enialed       | birkin8    | pugotcryde  | SteveMoe       | 298-2           | 100    | 45.00%  | Movie or        | Lin Traveller        |                     |
|                 |                                             | 17 08:58     | enialed       | birkin8    | pugotcryde  | SteveMoe       | 20E+1           | 140    | 83.33%  | Movie or        | Lin Traveller        |                     |
|                 |                                             | 18 09:04     | enialed       | DIRKINB    | pugotcryde  | SteveMoe       | TNVV+1          | 120    | 50.04%  | <u>wovie</u> or | Lin Iraveller        |                     |
|                 |                                             |              |               |            |             |                | WP'S A          | verage | 59.94%  |                 | To MPS Hand          | 5                   |